## Installation information

The **GHOST-NOT** and **GHOST-YES** are utilizing the **perl Tk** module and the ViennaRNA package.

• Installation information for the ViennaRNA package can be found at the web page of the Institute for Theoretical Chemistry of the University of Vienna:

TBI - ViennaRNA Package 2 (univie.ac.at)

**Note:** You may be asked to install the C compiler for Ubuntu OS 20.04 in order to install the ViennaRNA package.

## • To install the compiler

- 1. Open the Terminal window in Ubuntu 20.04
- 2. Write in the command line: sudo apt-get update -y (will ask for administrator password due to the sudo command)
- 3. After it runs the command, write: sudo apt-get install -y c-compiler

## • To install the Tk module needed for the programs interface:

- 1. Open the terminal window in Ubuntu.
- 2. Write in the command line: sudo apt-get update
- 3. After it runs the get update command, write: sudo apt-get install perl-tk

This will install the Tk perl module in the Ubuntu system.

## • Installing the xmgrace in Ubuntu 20.04

If you want to use the xmgrace program to visualize the mountain plot .xvg format mountain plot files.

- 1. Open the terminal window in Ubuntu.
- 2. Write in the command line: sudo apt-get update
- 3. After it runs the get update command, write: sudo apt-get install grace.

To open the xvg file, right click on the file choose "Open with other application" and select the Grace application.

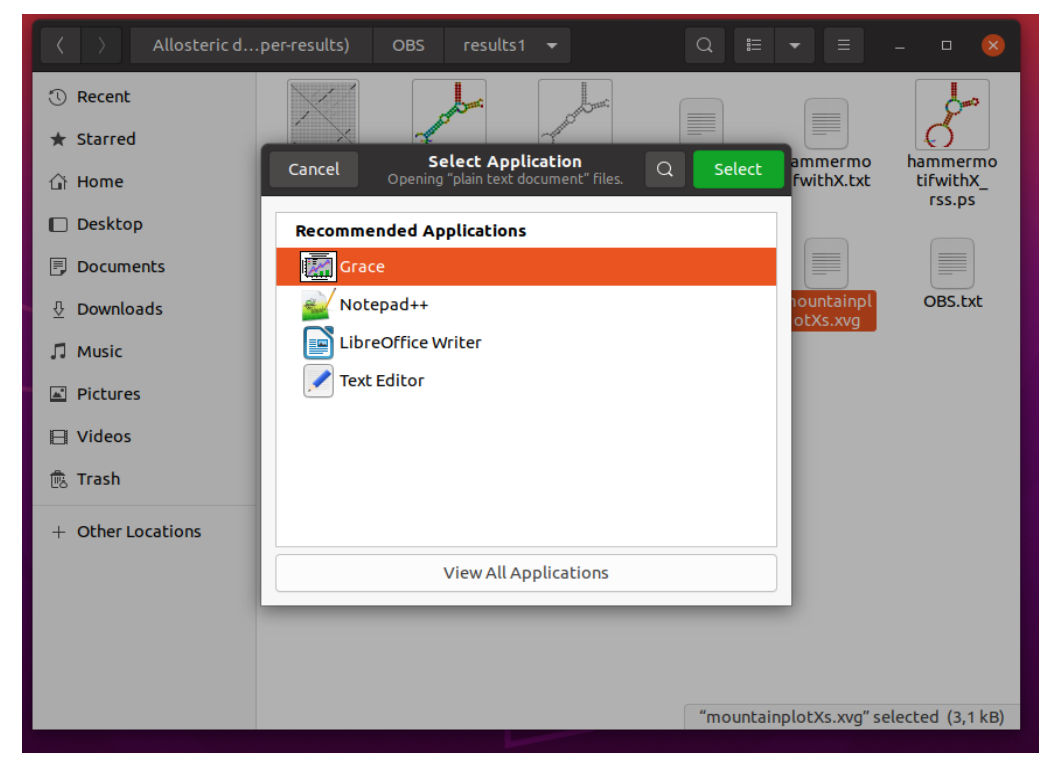

• Running the GHOST-NOT and GHOST-YES:

To run the GHOST-NOT or the GHOST-YES program

1. unzip the file you received.

| Extract + GHOST (    | Ω ≡ -   | • 🙁         | Extract + C   | GHOST Q ≡ | - 0 😣       |
|----------------------|---------|-------------|---------------|-----------|-------------|
| ⟨ ⟩ △↑ Location: □ / |         |             | ⟨ ⟩ ↓   ↓ ↓   |           |             |
| Name 👻               | Size    | Туре        | Name          | ▼ Size    | Туре        |
| 👿 ghostyes.pl        | 67,9 kB | Perl script | 👿 ghostnot.pl | 69,6 kB   | Perl script |
| 👿 mountain.pl        | 4,1 kB  | Perl script | 👿 mountain.pl | 4,1 kB    | Perl script |
| 👿 relplot.pl         | 6,3 kB  | Perlscript  | 👿 relplot.pl  | 6,3 kB    | Perl script |
|                      |         |             |               |           |             |
|                      |         |             |               |           |             |

2. Open the folder you have extracted the files in the terminal window in Ubuntu.

3. Write in the command line: **perl ghostnot.pl** (if running the **GHOST-NOT**) **or perl ghostyes.pl** (if running the **GHOST-YES**).

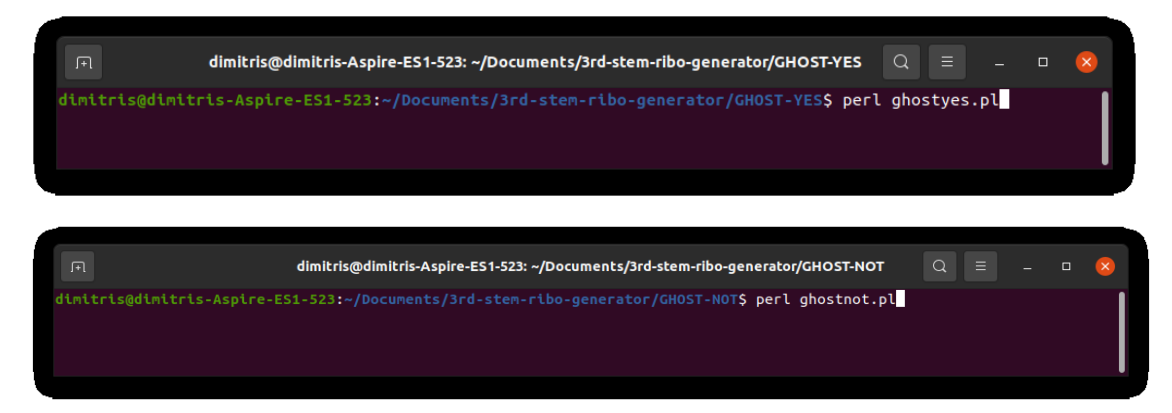

4. Following, the program interface will appear together with a welcome message. (Example showing the GHOST-NOT interphase).

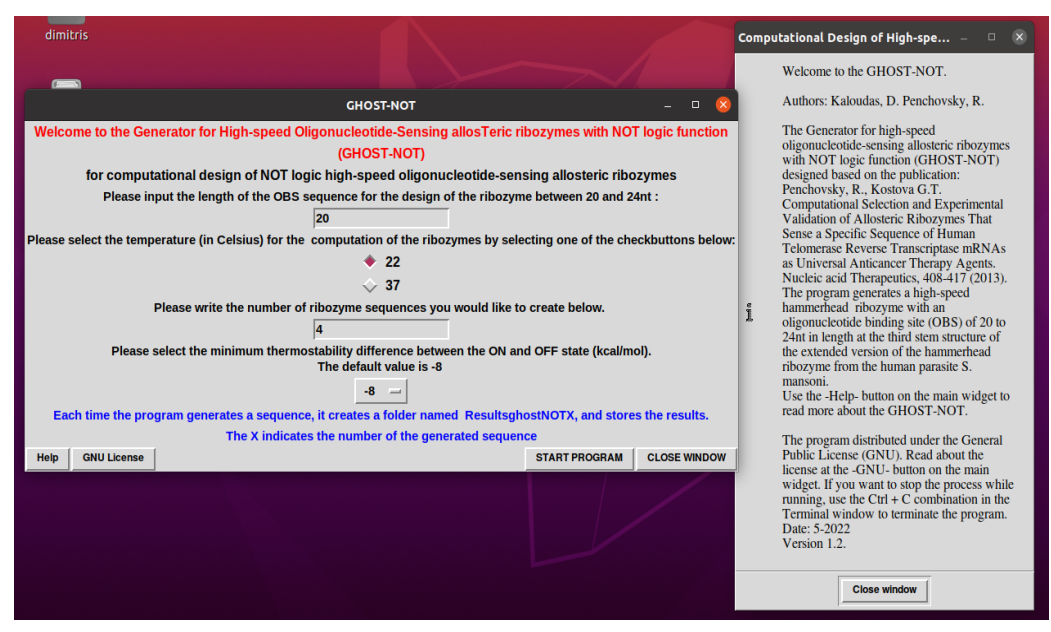

5. When the program finishes with the generation of the sequences, a notification widget will pop up.

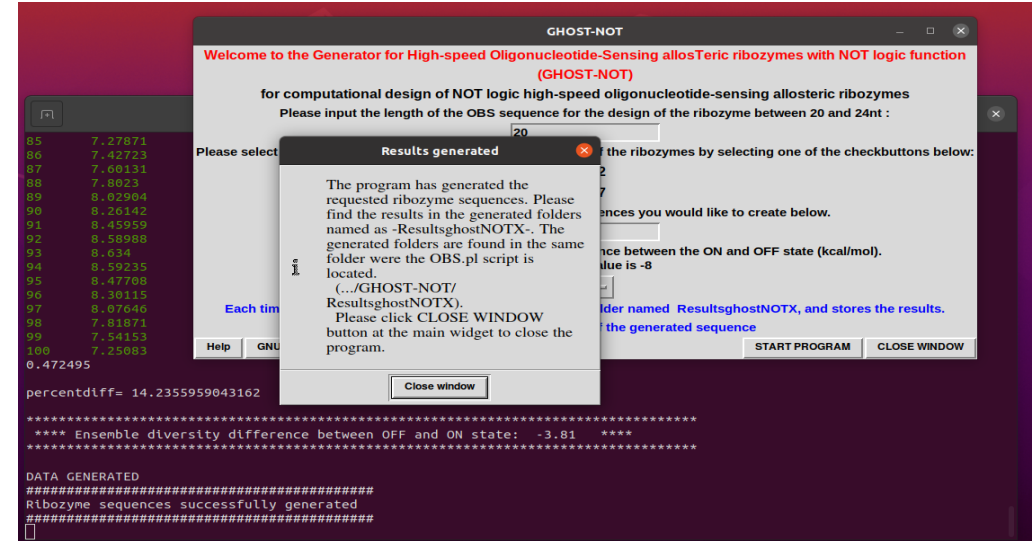

Page 3 of 3